範例

# create-tku-index-json 是 App Service 的名稱(淡江首頁 api),請換成自己欲傳送 的 App Service name

#az webapp create-remote-connection --subscription 9f8f4476-c9ec-4e9a-b2f5-7c7cc7160347 --resource-group OIS-ATS-ASP-LINUX -n create-tku-index-json (沒打 port number 讓系統自己產生) # 假設取得的 port 號是 39111 #ssh -p <u>39111root@127.0.0.1</u>

### 更新 AppService 上的程式(淡江首頁)

### az webapp create-remote-connection --subscription 9f8f4476-c9ec-4e9a-b2f5-7c7cc7160347 -resource-group OIS-ATS-ASP-LINUX -n create-tkuindex-json -p 46666

(指定某一個固定 port number 方便使用,使用時直接複製)

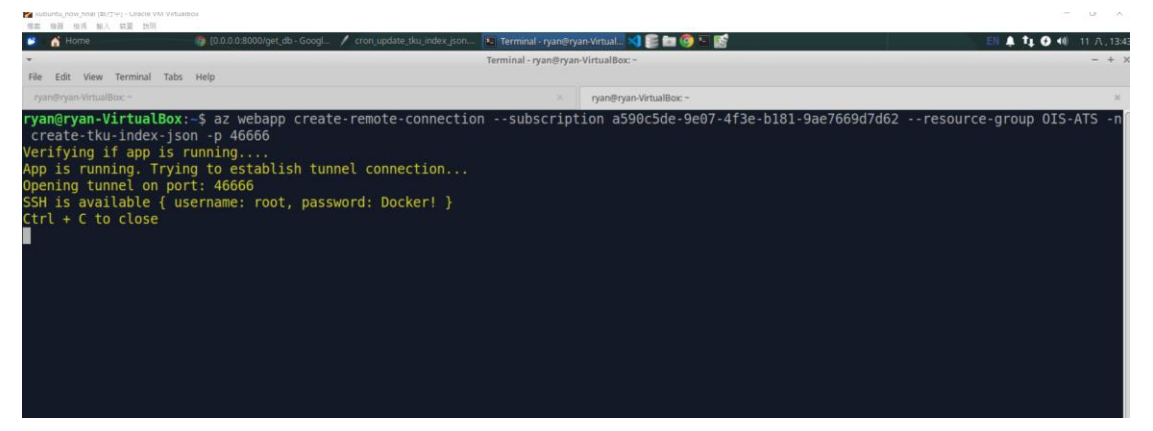

如果出現 token expird 就重新 login 指令如下:

Az login 輸入淡江 o365 的帳號密碼 帳號:094021@o365.tku.edu.tw 密碼:

- 2. # 預設假設取得的 port 號是 46666,以後直接用
  - # 連線到 app service,密碼是 Docker!
  - # 在 console mode 上另開一個視窗(左上角 file/open tab),接著輸入如下指令

### ssh -p 46666 root@127.0.0.1

#### (連到 app service 所在的資料夾)

# # 傳送資料到 app service,密碼是 Docker! 如出現如下錯誤 Is 訊息處理方式如下:

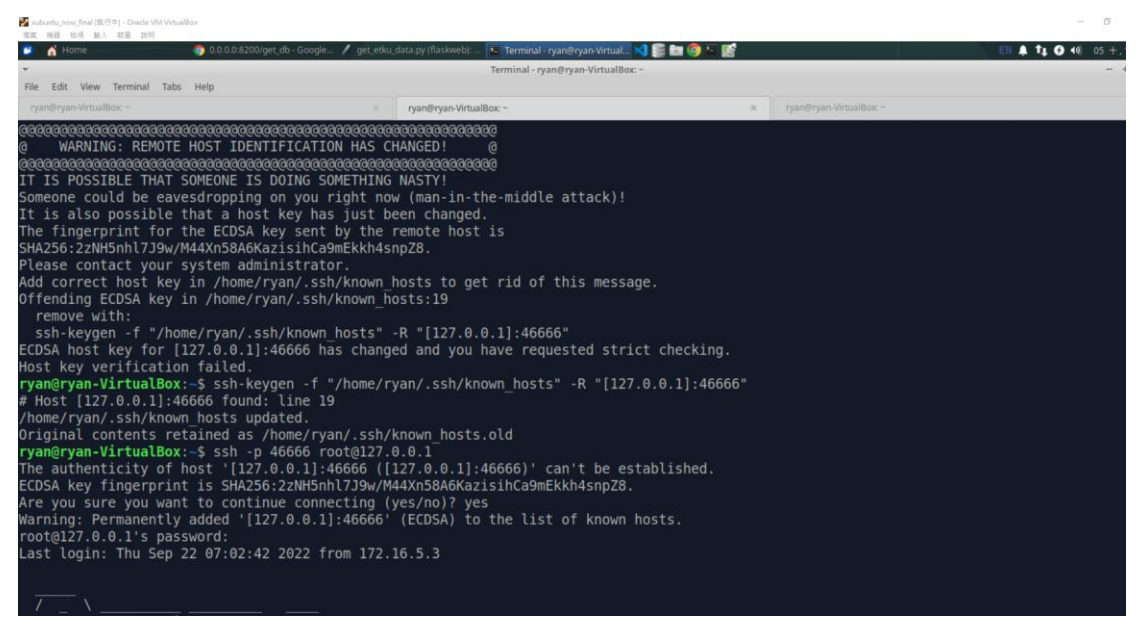

1. 下指令: ssh-keygen -f "/home/ryan/.ssh/known\_hosts" -R "[127.0.0.1]:46666"

### 2. 重新再下指令: ssh -p 46666 root@127.0.0.1

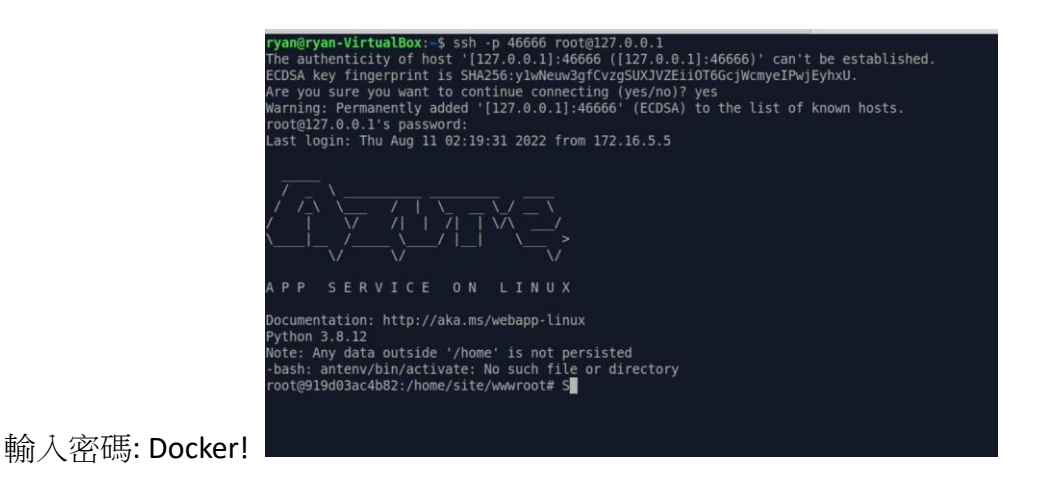

#-f 接的是 local\_folder, -r 接的是 remote\_folder, 請改成自己的專案目錄 #在 local 下指令(將專案資料傳到 appserver 上,以上連在 ssh -p 46666 root@127.0.0.1

所在的資料本的書面要先關加

#bash transfer to app service.sh -f

"/home/beaktsao/fkwx\_member\_projects/094021/tku\_index\_202203" -r
"/home/fkwx\_member\_projects/094021" -p 39111
bash transfer\_to\_app\_service.sh -f "/home/ryan/project/tku\_index\_202203" -r
"/home/fkwx\_member\_projects/094021" -p 46666

 使用 rsync 上傳 tku\_index\_202203 指令如下 time rsync -arz --progress /home/ryan/project/tku\_index\_202203 -e "ssh -p 46666" root@127.0.0.1:/home/fkwx\_member\_projects/094 021/.

#輸入密碼確認:Docker!

# 如須重新啟動(一般來說不用,重新啟動可能要花 5 分鐘左右,請 5 分鐘後 再試)也可至 azure app service 上登入重新 restart
# create-tku-index-json 是 app service 的名稱,請換成自己欲傳送的 app service name(在 local console mode 下如下指令)

az webapp restart --resource-group OIS-ATS-ASP-LINUX -n create-tku-index-json

## az 相關指令如下:

1. az account list-->查看目前 az 有那些帳號

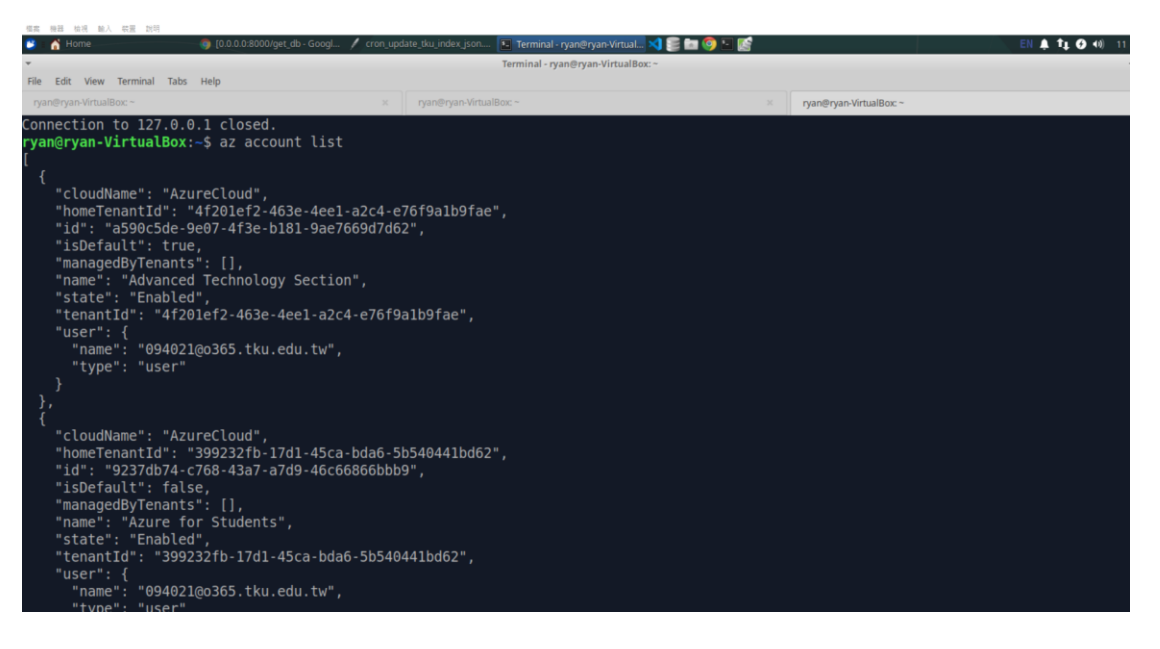

- az account set --subscription a590c5de-9e07-4f3e-b181-9ae7669d7d62--->切到 某個帳號所在的位置,a590c5de-9e07-4f3e-b181-9ae7669d7d62 為那個帳號的 id,切換成功後該帳號的"isDefault": true,
- 3. "isDefault": true,--->表示目前 az 所在的位置

查詢 appserver 上排程執行的結果

- 1. 連到 appserver 切到專案目錄(cd /home/fkwx\_member\_projects)
- 2. Screen-ls 查看目前正在運作的應用程式

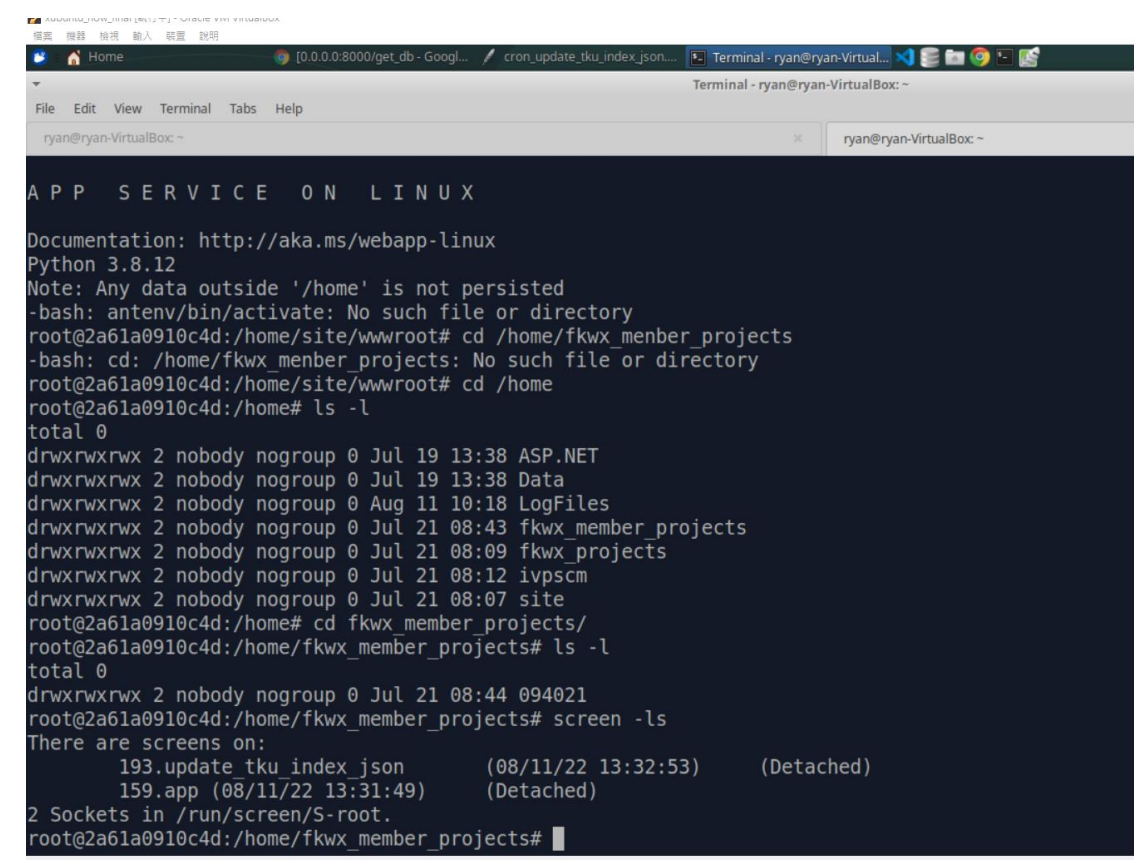

3. screen -R update\_tku\_index\_json -→查看目前執行的記錄

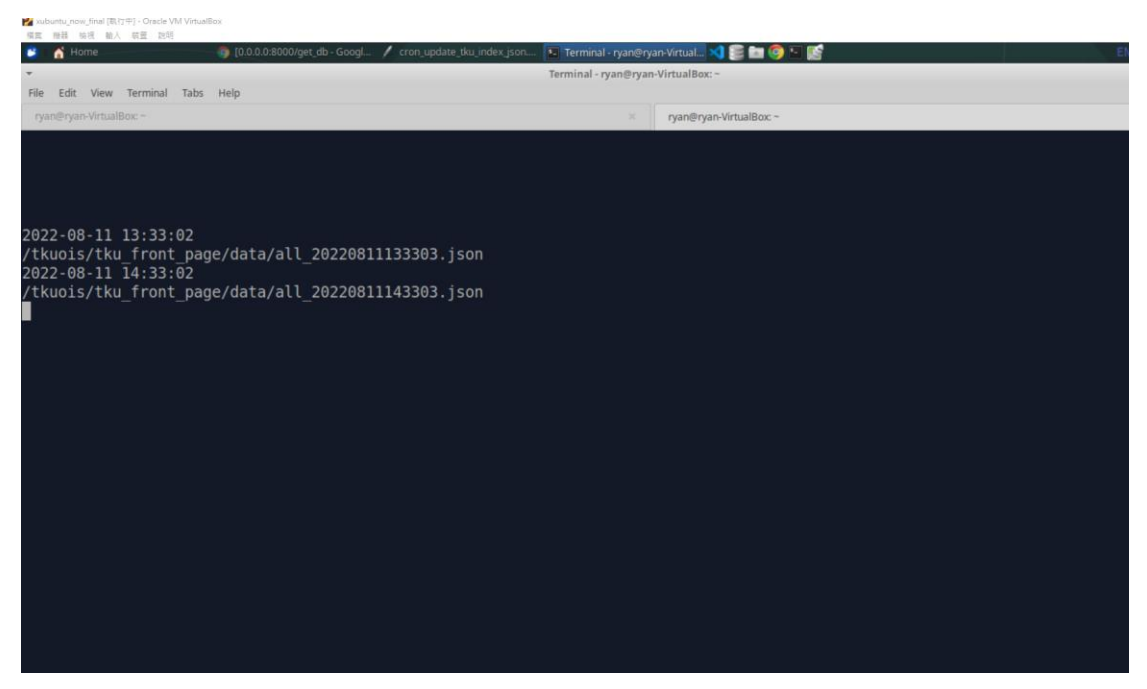

4.離開 screen →CTrl+AD

## 目前淡江大學首頁中英文版 json 所在的位置 2023/03/16

/tkuois/tku\_front\_page/data

| In traine                   | Centere communicative internal de Terminale tyangetyanevirtuat. | unnan er Annäer Annan annan 🚽 🔜 🔚 🦳 🛤 📰 |                      |
|-----------------------------|-----------------------------------------------------------------|-----------------------------------------|----------------------|
| •                           | Termi                                                           | nal - ryan@ryan-VirtualBox: ~           | - +                  |
| File Edit View Terminal Tab | s Help                                                          |                                         |                      |
| ryan@ryan-VirtuaiBox.~      |                                                                 | × ryan@ryan-VirtualBox: ~               | x                    |
| - rwx rwx rwx 1 nobody      | nogroup 18938 Mar 13 12:10 eall 202303131                       | 21012.ison                              |                      |
| - rwx rwx rwx 1 nobody      | nogroup 18938 Mar 13 13:10 eall 202303131                       | 31012, ison                             |                      |
| - rwx rwx rwx 1 nobody      | nogroup 18938 Mar 13 14:10 eall 202303131                       | 41013.ison                              |                      |
| - rwxrwxrwx 1 nobody        | nogroup 18938 Mar 13 15:10 eall 202303131                       | 51012.ison                              |                      |
| - rwxrwxrwx 1 nobody        | nogroup 18938 Mar 13 16:10 eall 202303131                       | 61013.ison                              |                      |
| - rwxrwxrwx 1 nobody        | nogroup 18938 Mar 13 17:10 eall 202303131                       | 71013.json                              |                      |
| - rwxrwxrwx 1 nobody        | nogroup 18938 Mar 13 18:10 eall 202303131                       | 81013.json                              |                      |
| - rwxrwxrwx 1 nobody        | nogroup 18938 Mar 15 08:13 eall 202303150                       | 81355.ison                              |                      |
| - rwxrwxrwx 1 nobody        | nogroup 18938 Mar 15 09:13 eall 202303150                       | 91355.json                              |                      |
| -rwxrwxrwx 1 nobody         | nogroup 18938 Mar 15 10:13 eall 202303151                       | 01355.json                              |                      |
| -rwxrwxrwx 1 nobody         | nogroup 18938 Mar 15 11:13 eall 202303151                       | 11355.json                              |                      |
| - rwxrwxrwx 1 nobody        | nogroup 18938 Mar 15 12:13 eall 202303151                       | 21355.json                              |                      |
| -rwxrwxrwx 1 nobody         | nogroup 18938 Mar 15 13:13 eall 202303151                       | 31355.json                              |                      |
| - rwxrwxrwx 1 nobody        | nogroup 18938 Mar 15 14:13 eall 202303151                       | 41355.json                              |                      |
| -rwxrwxrwx 1 nobody         | nogroup 18938 Mar 15 15:13 eall_202303151                       | 51356.json                              |                      |
| -rwxrwxrwx 1 nobody         | nogroup 18938 Mar 15 16:13 eall 202303151                       | 61355.json                              |                      |
| -rwxrwxrwx 1 nobody         | nogroup 18938 Mar 15 17:13 eall_202303151                       | 71356.json                              |                      |
| -rwxrwxrwx 1 nobody         | nogroup 18938 Mar 15 18:13 eall_202303151                       | 81356.json                              |                      |
| -rwxrwxrwx 1 nobody         | nogroup 19108 Mar 16 07:13 eall_202303160                       | 71357.json                              |                      |
| -rwxrwxrwx 1 nobody         | nogroup 19108 Mar 16 08:13 eall_202303160                       | 81357.json                              |                      |
| -rwxrwxrwx 1 nobody         | nogroup 19108 Mar 16 09:13 eall_202303160                       | 91357.json                              |                      |
| -rwxrwxrwx 1 nobody         | nogroup 19107 Mar 16 10:03 eall_202303161                       | 00333.json                              |                      |
| -rwxrwxrwx 1 nobody         | nogroup 19107 Mar 16 10:13 eall_202303161                       | 01357.json                              |                      |
| -rwxrwxrwx 1 nobody         | nogroup 19108 Mar 16 10:18 eall_202303161                       | 01807.json                              |                      |
| -rwxrwxrwx 1 nobody         | nogroup 19107 Mar 16 10:18 epre_all.json                        |                                         |                      |
| -rwxrwxrwx 1 nobody         | nogroup 82478 Mar 16 10:20 pre_all.json                         |                                         |                      |
| -rwxrwxrwx 1 nobody         | nogroup 5 Jul 21 2022 test.html                                 |                                         |                      |
| lrwxrwxrwx 1 nobody         | nogroup 9 Jul 21 2022 test2.html ->                             | test.html                               |                      |
| root@38e9ac0143ce:/t        | :kuois/tku_front_page/data#                                     |                                         |                      |
|                             |                                                                 |                                         | 🖸 🕢 🗰 🖓 🙆 🖬 🕼 🚱 Kubh |